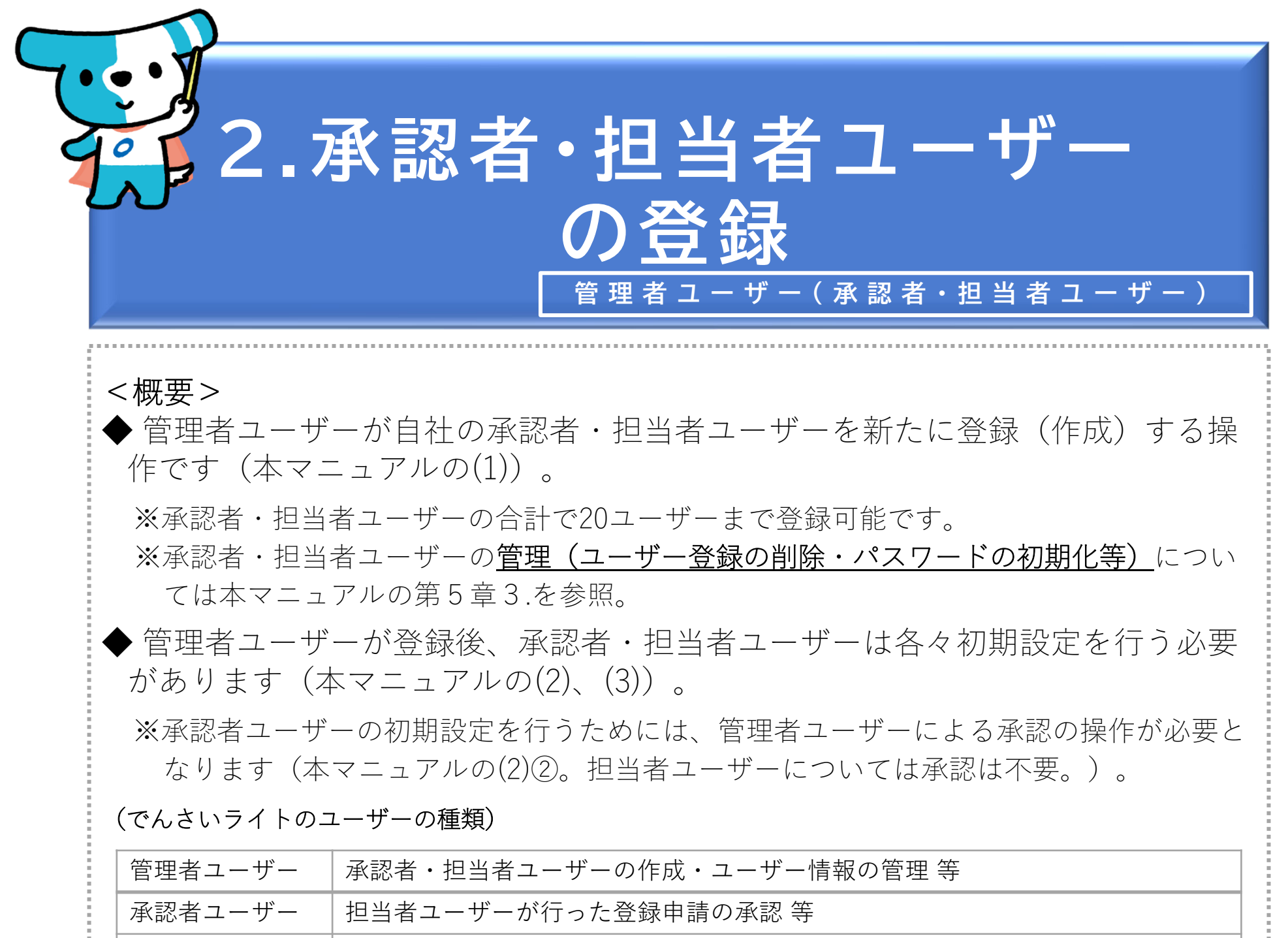

担当者ユーザー 記録請求・各種設定(残高証明書の発行等)の登録申請 等

## (1) 承認者・担当者ユーザーの登録

| でんさ | いライト 🐺 お知らせ メニューヘ                                                   | <ul> <li></li></ul>                                                                                | さいライトにログイン<br>ーザーを登録する」の<br>F。 |
|-----|---------------------------------------------------------------------|----------------------------------------------------------------------------------------------------|--------------------------------|
|     | 各種設定                                                                | 管理者メニュー                                                                                            |                                |
|     | 利用者の情報を確認する >                                                       | ユーザーを登録する >                                                                                        |                                |
|     | ユーザーの情報を確認する >                                                      | 利用者ユーザーを参照する >                                                                                     |                                |
|     | 通知情報を確認する                                                           | 操作 <b>履歴を確認する</b> >                                                                                |                                |
|     | 各種設定状況を確認する >                                                       |                                                                                                    |                                |
|     | 手数料金額を確認する >                                                        |                                                                                                    |                                |
|     |                                                                     |                                                                                                    |                                |
|     | 操作ガイ<br>各種手続き<br>お問合せ電話番<br>お問合せ受付時間:月曜日〜金曜日(<br>システム利用可能時間:月曜日〜金曜日 | はこちら2<br>類はこちら2<br>: 0120-1234-5678<br>日及び12/31~1/3を除く) 9:00~17:00<br>祝日及び12/31~1/3を除く) 8:00~19:00 |                                |
|     |                                                                     |                                                                                                    |                                |

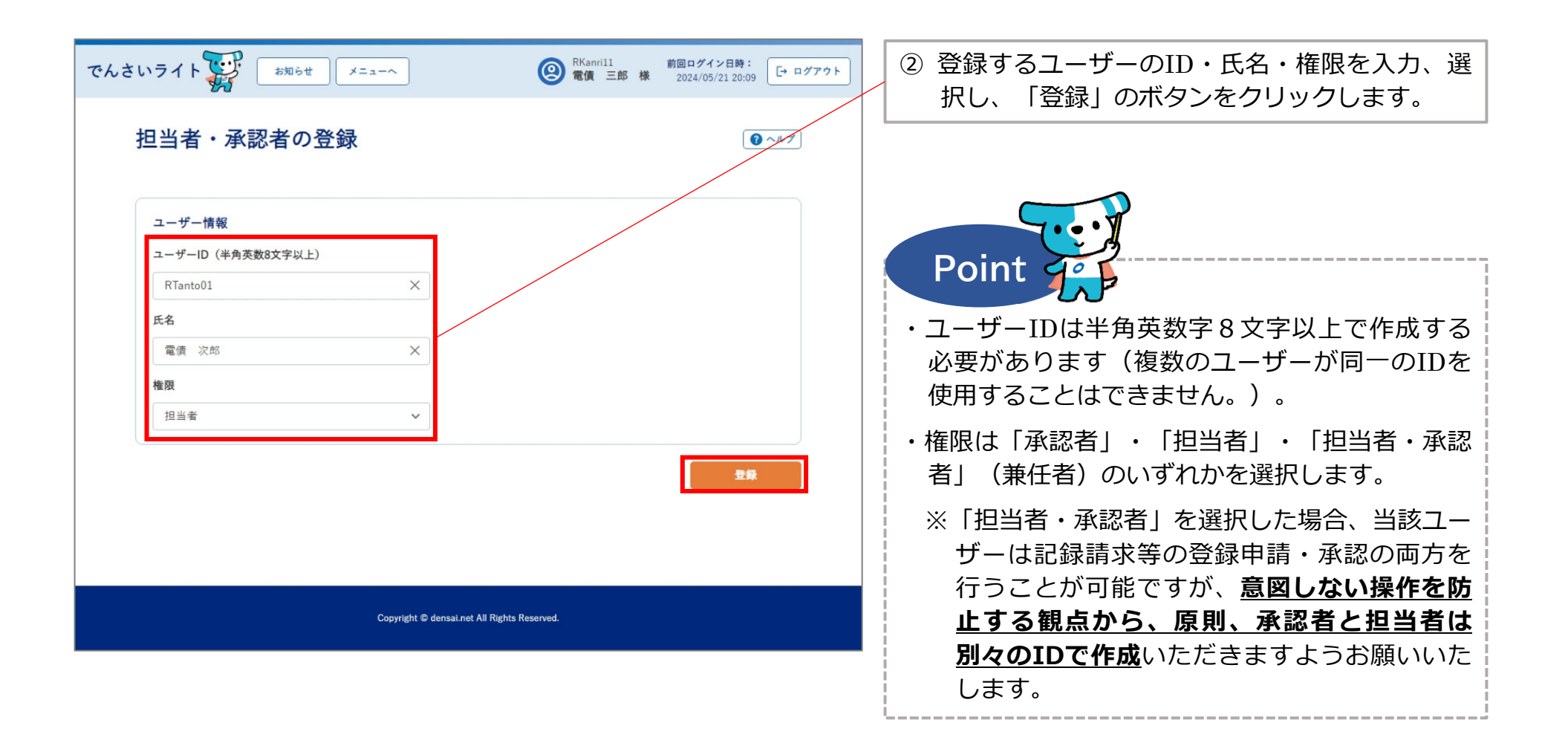

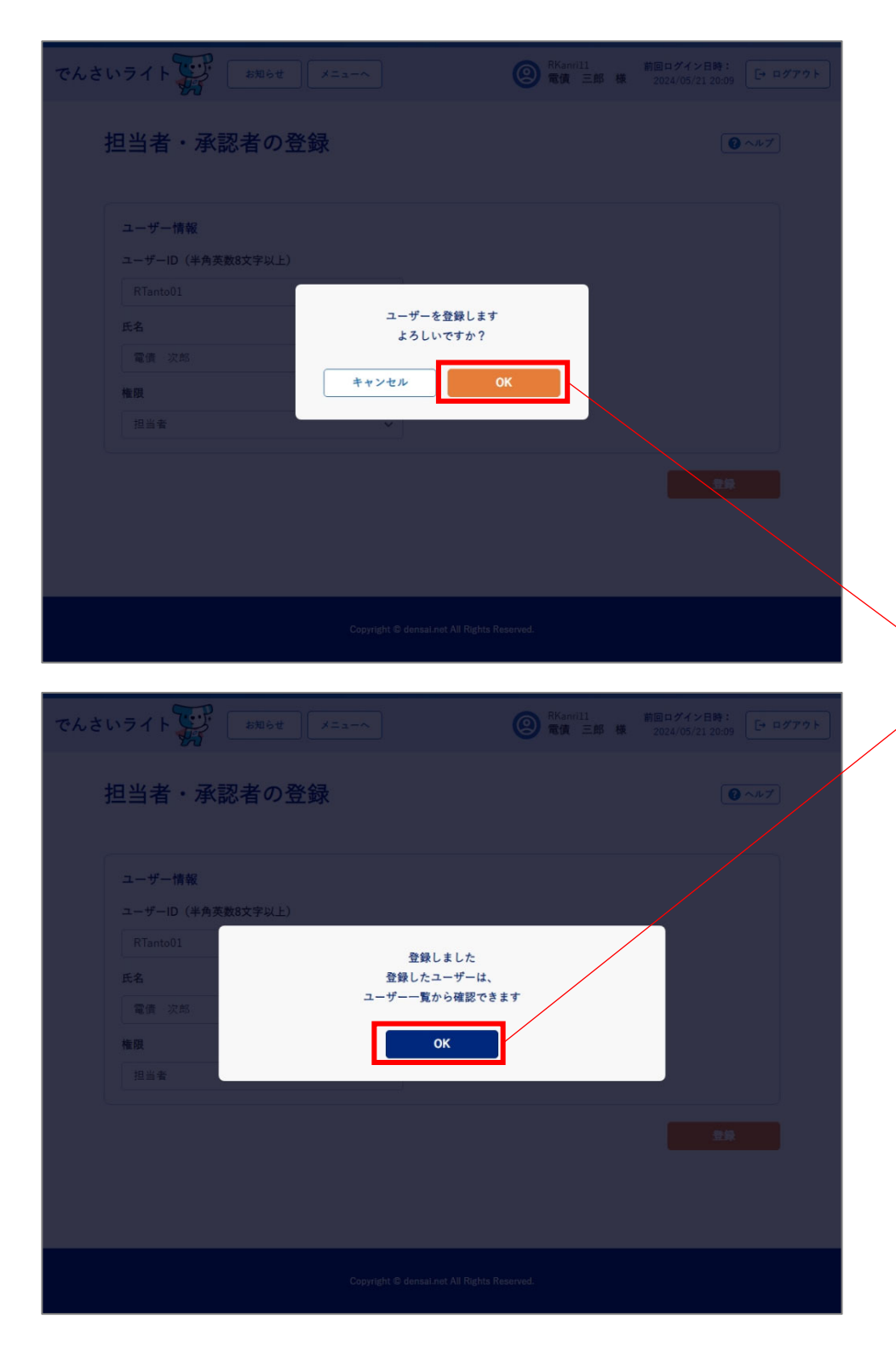

③ 確認のダイアログが表示されますので、問題が なければ「OK」のボタンをクリックします。

| でんさいライト ジャ お知らせ メニュ | L-^           | RKanrill 前回ログイン日時:     電債 三郎 様 2024/05/21 20:09     C→ ログアウト |
|---------------------|---------------|--------------------------------------------------------------|
|                     |               |                                                              |
| 各種設定                |               | 管理者メニュー                                                      |
| 利用者の情報を確認する         | >             | ユーザーを登録する >                                                  |
| ユーザーの情報を確認する        | >             | 利用者ユーザーを参照する >                                               |
| 通知情報を確認する           | >             | 操作履歴を確認する >                                                  |
| 各種設定状況を確認する         | >             |                                                              |
| 手数料金額を確認する          | >             |                                                              |
|                     |               |                                                              |
|                     | 操作ガイ<br>各種手続き | ドはこちらび                                                       |
| お閉会せ受付時間:           | お問合せ電話番号      | 号:0120-1234-5678<br>短日及び12/31~1/3を除く) 9:00~17:00             |
| システム利用可能時間:         | :月曜日~金曜日      | (祝日及び12/31~1/3を除く) 8:00~19:00                                |
|                     |               |                                                              |

④ でんさいライトのトップ画面に戻り、「利用者
 ユーザーを参照する」のボタンをクリックします。

Copyright @ densai.net All Rights Reserved.

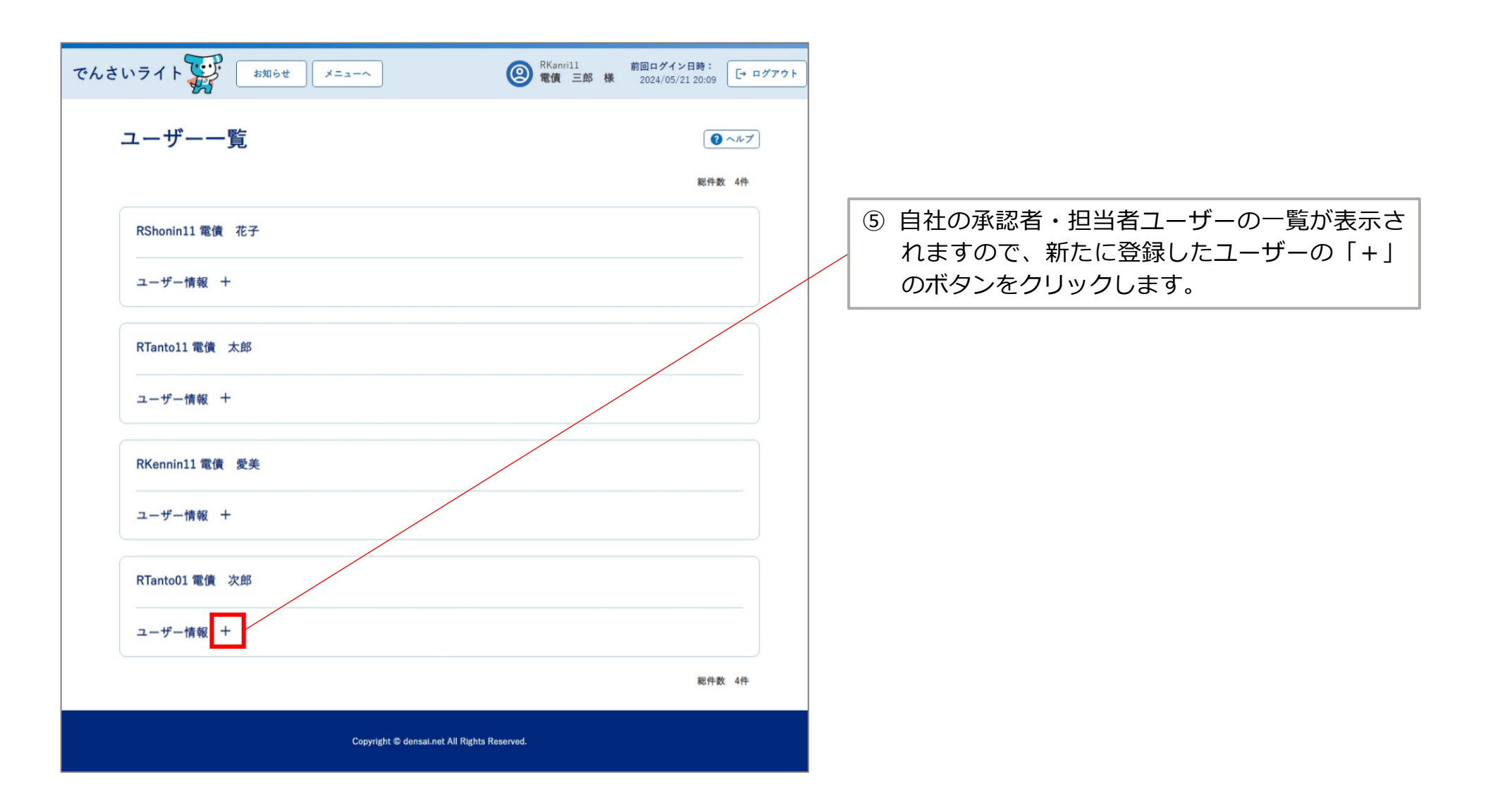

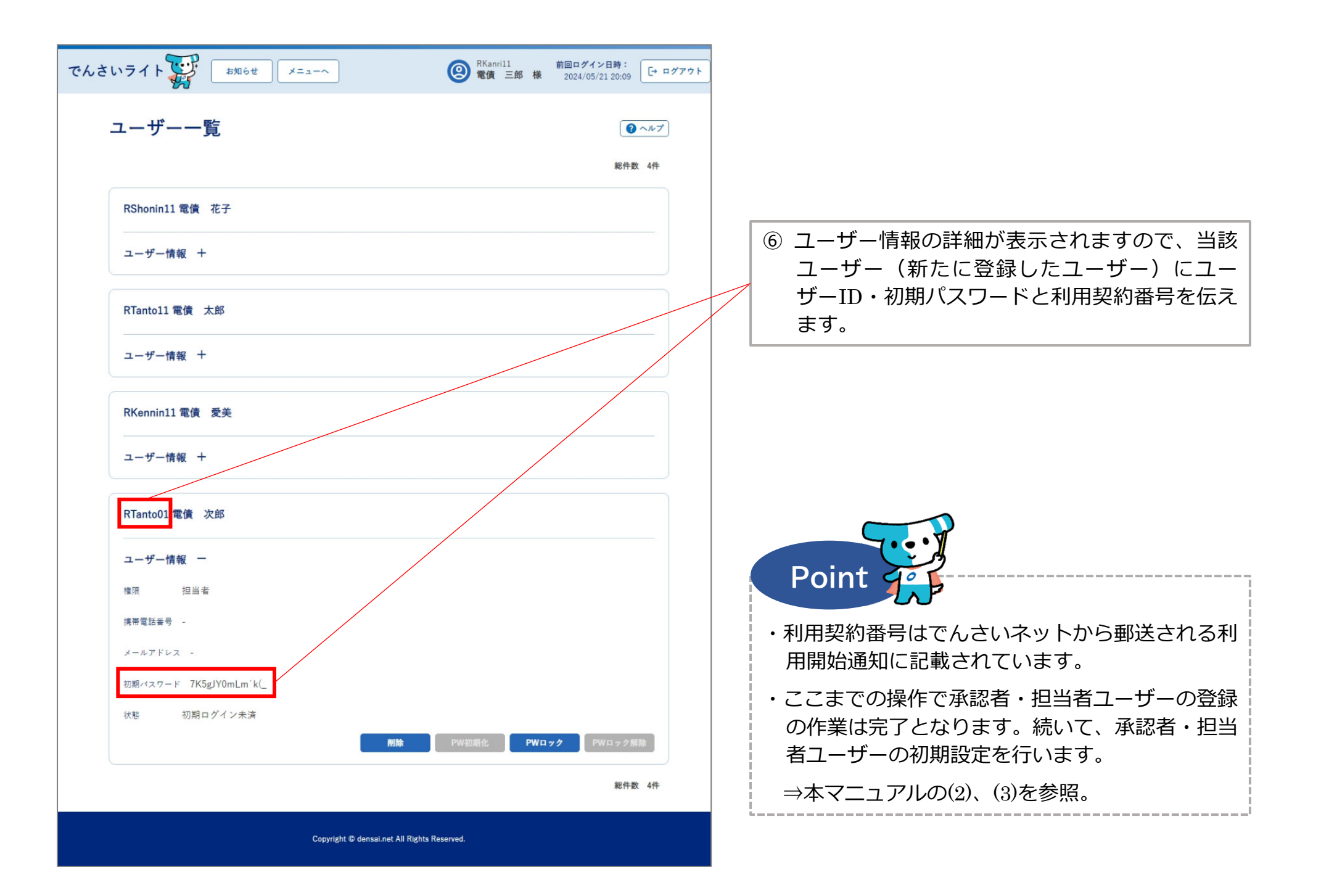

## (2) 承認者ユーザーの初期設定

## ①承認者ユーザーによる初期設定

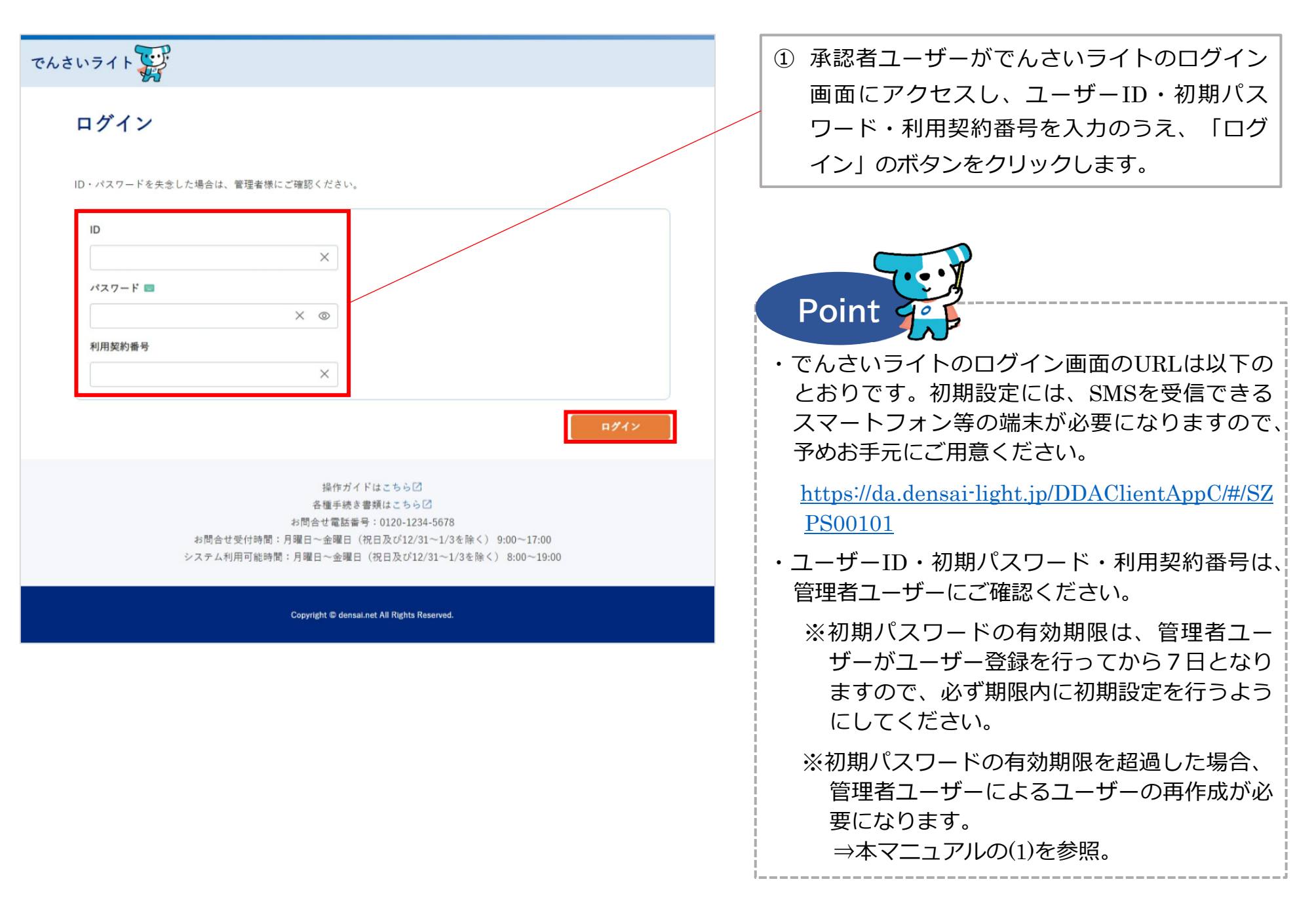

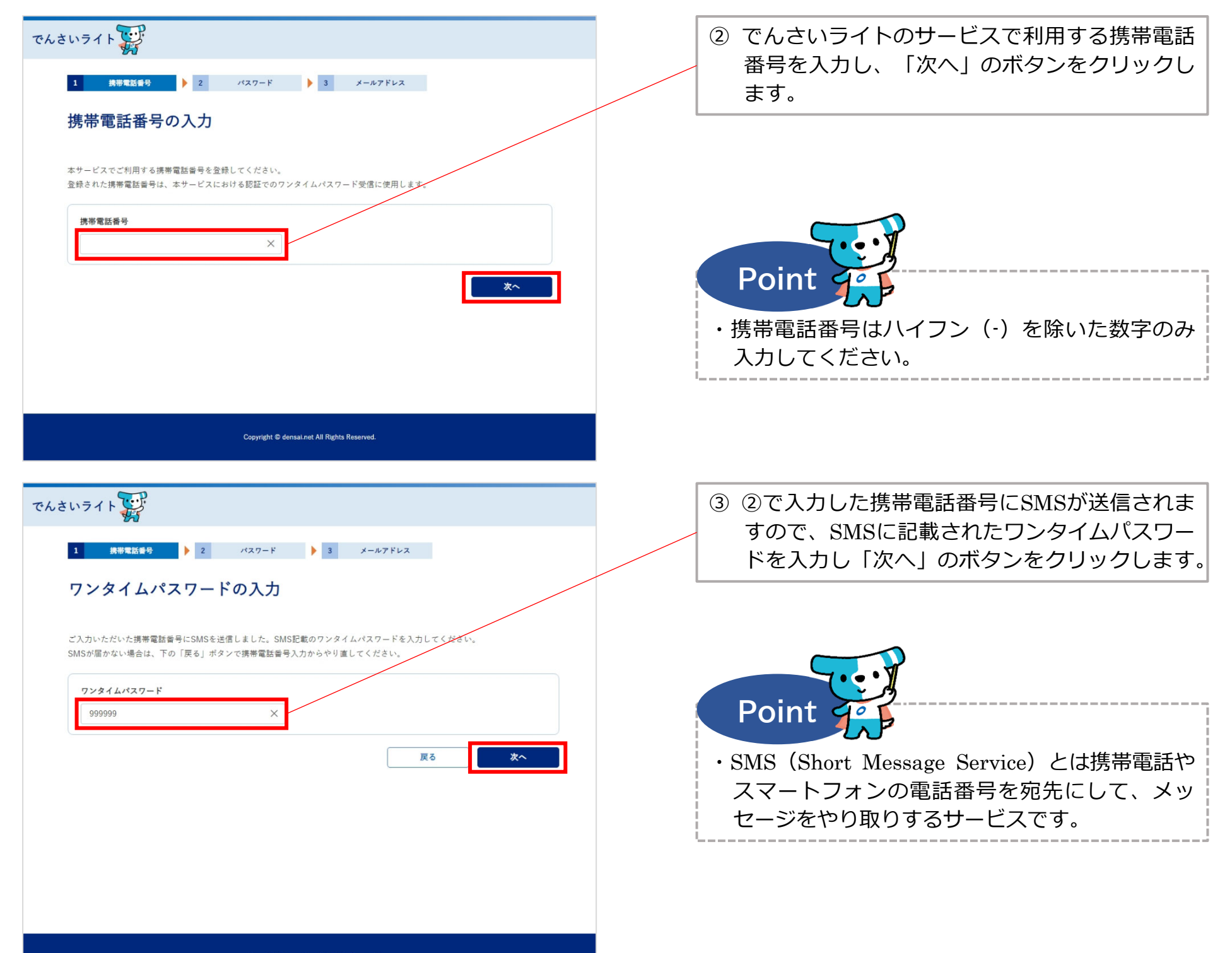

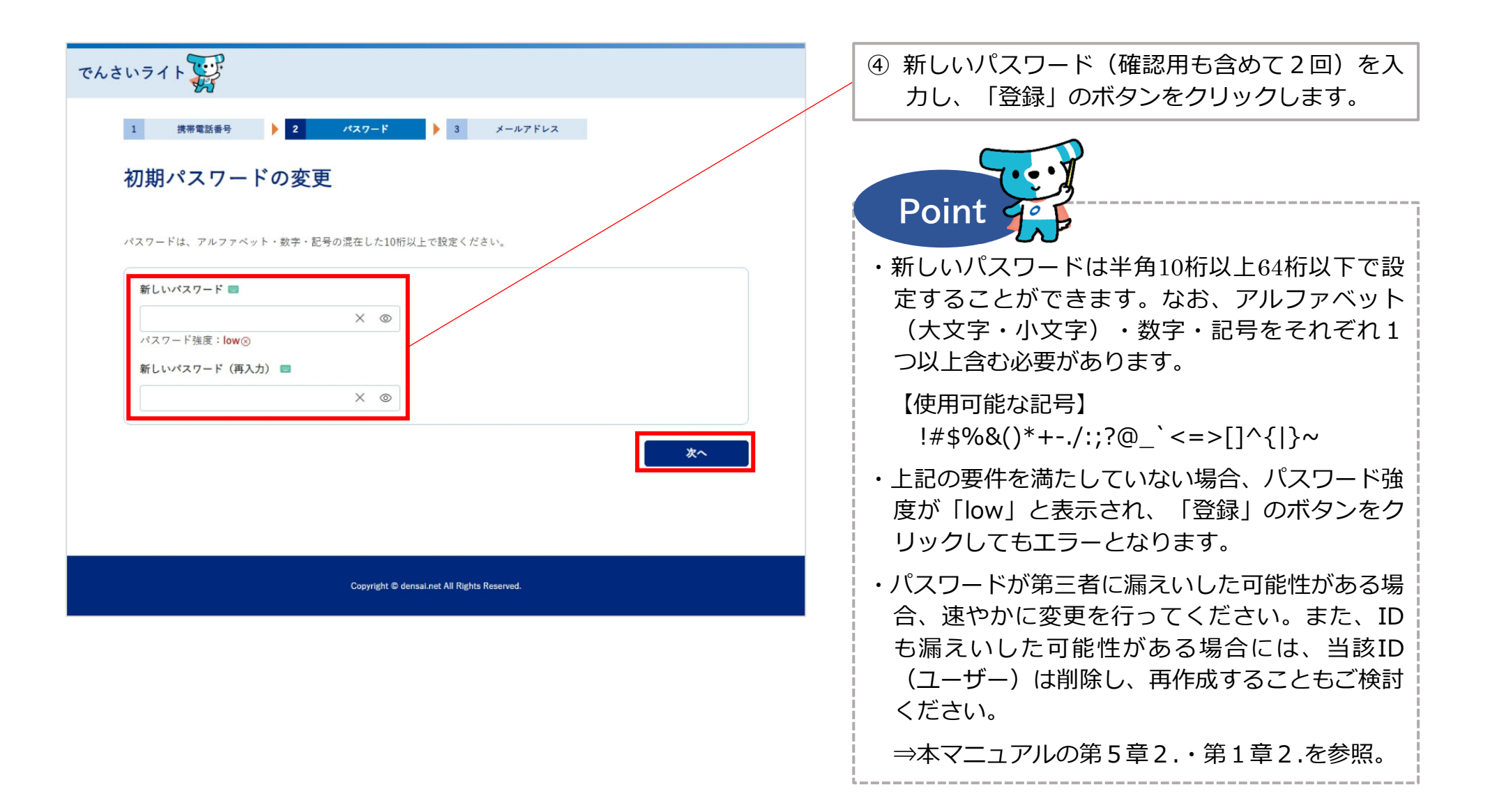

| でんさいライト      |                       |    |
|--------------|-----------------------|----|
| 1 携带電話番号     | ▶ 2 パスワード ► 3 メールアドレス |    |
| 初期パスワード      | の変更                   |    |
|              |                       |    |
| 新しいパスワード<br> | パスワードが変更されました<br>OK   |    |
|              | X ©                   |    |
|              |                       | 次へ |
|              |                       |    |
|              |                       |    |
| ~            |                       |    |

⑤ 確認のダイアログが表示されますので、「OK」 のボタンをクリックします。

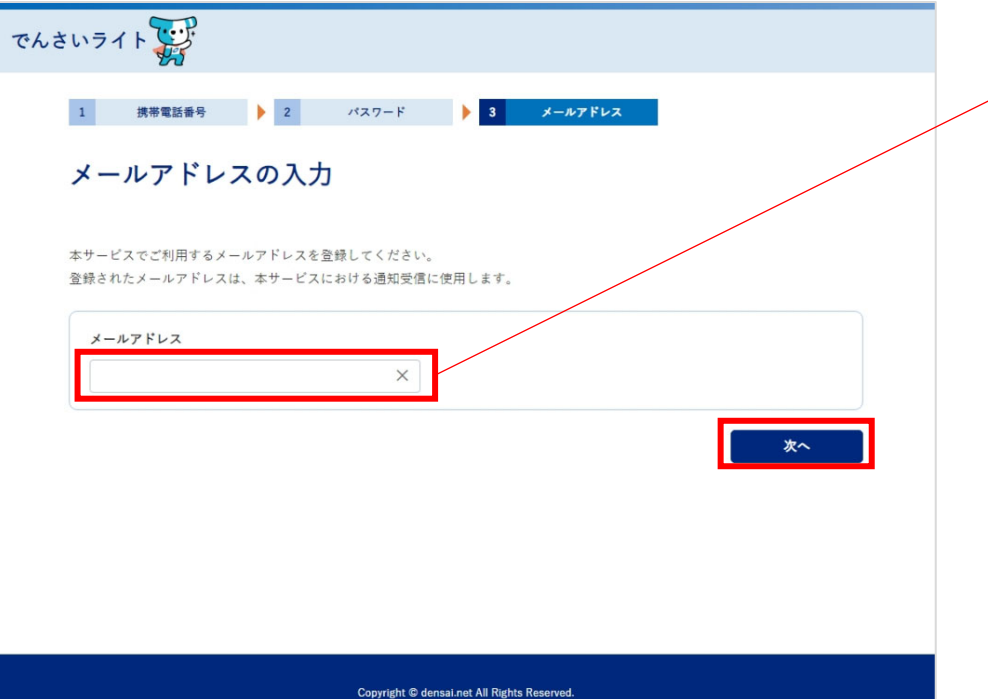

⑥ でんさいライトで利用するメールアドレスを入 力し、「次へ」のボタンをクリックします。

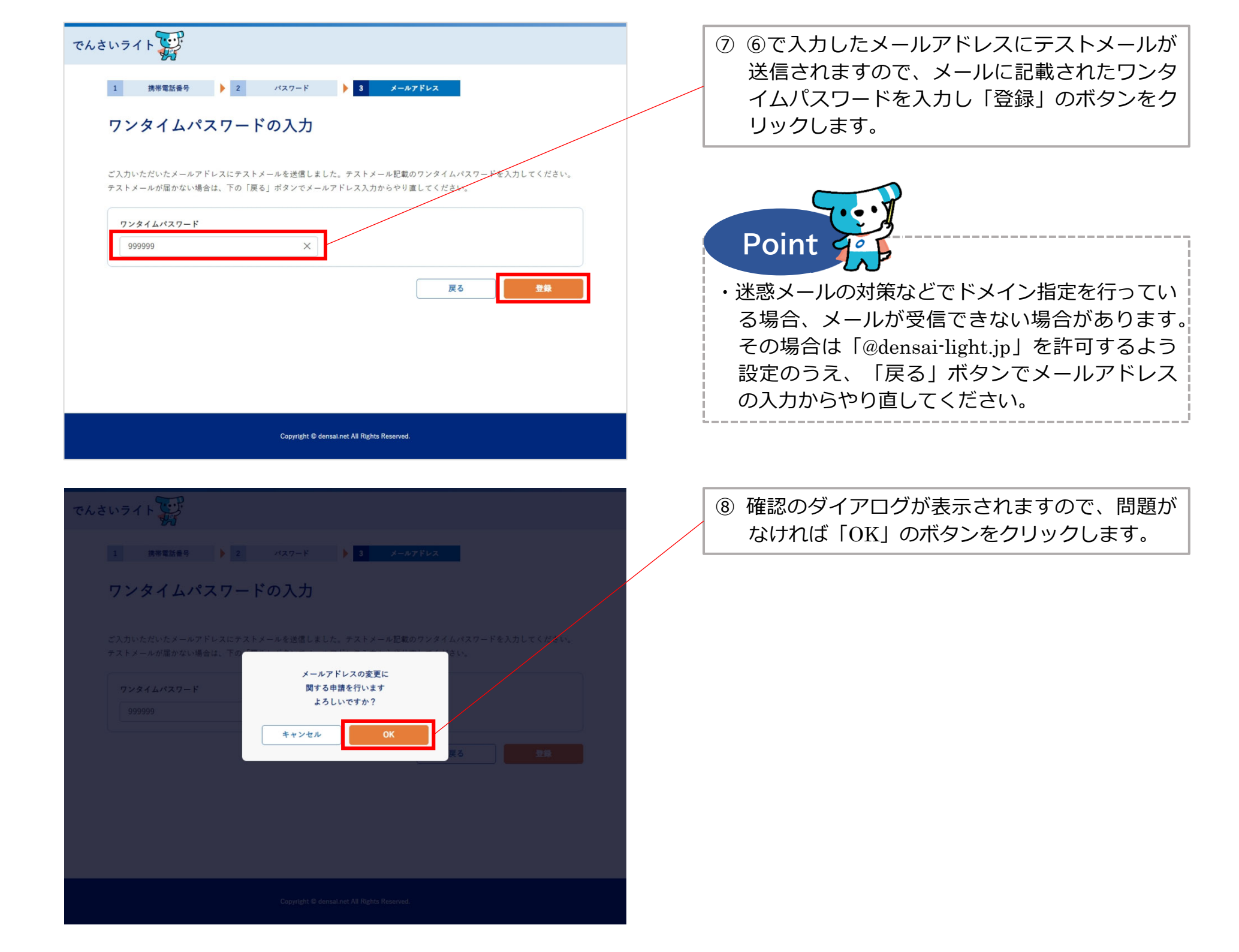

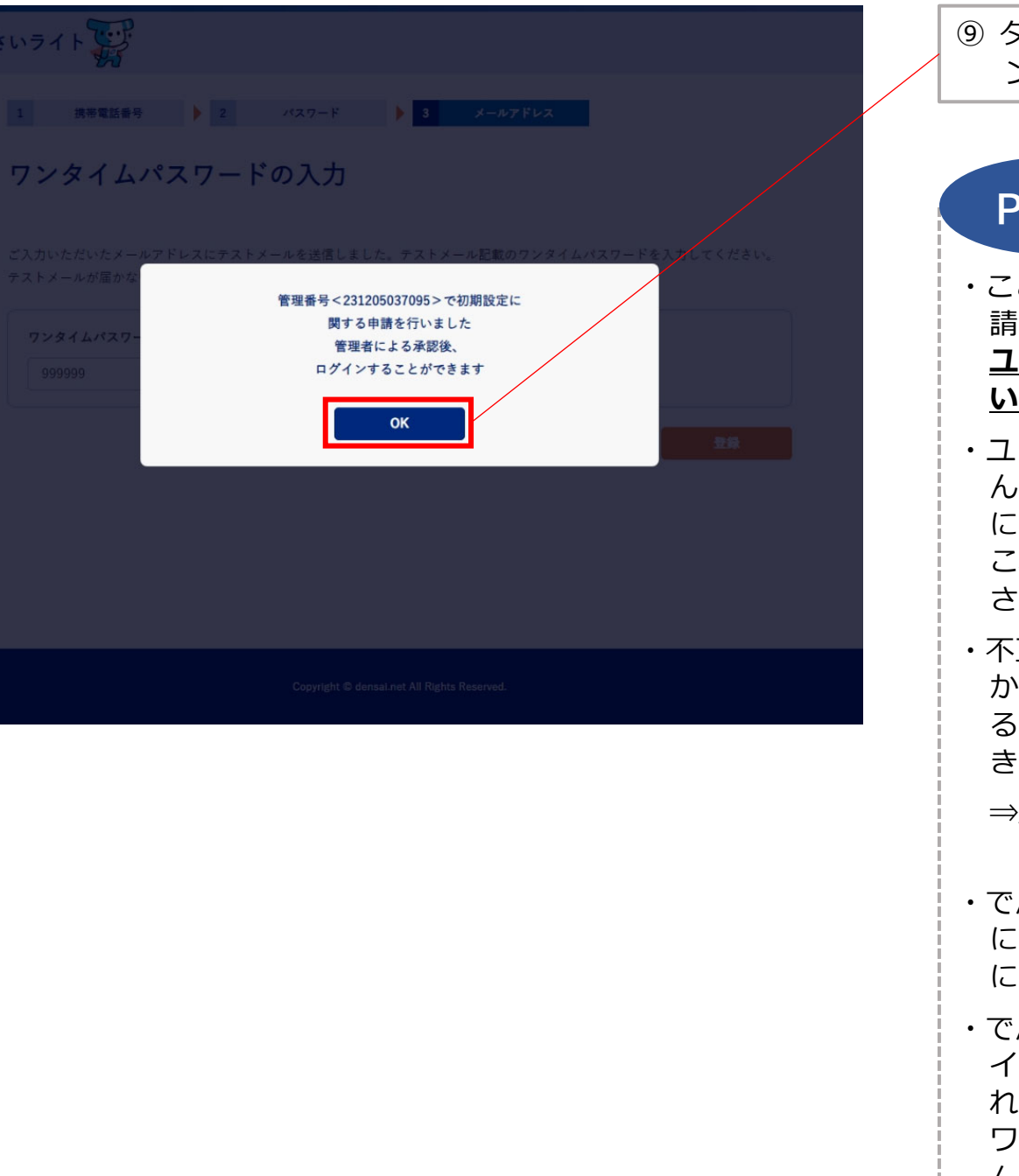

⑨ ダイアログが表示されますので、「OK」のボタ ンをクリックします。

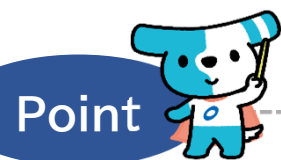

- ・ここまでの操作で承認者ユーザーの初期設定の申 請の作業は完了となります。次頁以降の管理者 ユーザーによる承認の操作が完了した後、でんさ いライトへのログインが可能となります。
- ・ユーザーID・パスワード・利用契約番号は、で んさいライトをご利用いただくために必要な情報 になりますので大切に保管してください。また、 これらの情報は第三者には絶対に教えないでくだ さい。
- ・不正ログイン(本人なりすまし)を防止する観点 から、パスワードを規定回数以上誤って入力す るとロックされ、でんさいライトにログインで きなくなります。
- ⇒パスワードロックの解除・初期化の操作につい ては、本マニュアルの第5章3.を参照。
- ・でんさいライトにログイン後、トップ画面の右上 に「前回ログイン日時」が表示されますので、身 に覚えのないログインではないかご確認ください。
- ・でんさいライトへのログインの都度、でんさいラ イトから登録済みメールアドレス宛に通知が行わ れます。ログインに身に覚えがない場合は、パス ワードを変更してください。お困りの場合は、で んさいライトコールセンター(0120-585-866) までお問合せください。

(2) 承認者ユーザーの初期設定

## ②管理者ユーザーによる承認(否認)

| んさいライト 🐺 🛛 お知らせ 🛛 メニューヘ |                       | 图 RKanril1 前回<br>電債 三郎 様 2                   | <b>回ログイン日時:</b><br>1024/06/24 22:59 |
|-------------------------|-----------------------|----------------------------------------------|-------------------------------------|
|                         |                       |                                              | <b>3</b> ~ <i>µ</i> 7               |
| 各種設定                    |                       | 管理者メニュー                                      |                                     |
| 利用者の情報を確認する             | >                     | ユーザーを登録する                                    | >                                   |
| ユーザーの情報を確認する            | >                     | 利用者ユーザーを参照する                                 | >                                   |
| 通知情報を確認する               | >                     | 操作履歴を確認する                                    | >                                   |
| 各種設定状況を確認する             | ,                     |                                              |                                     |
| 手数料金額を確認する              | >                     |                                              |                                     |
|                         |                       |                                              |                                     |
|                         | 操作ガイドは                | こちら辺                                         |                                     |
| 4.8                     | 各種手続き書類               | はこちら2                                        |                                     |
| お間<br>お間合せ受付時間:月曜 F     | )合せ竜話番号:(<br>日~金曜日(祝日 | D120-1234-5078<br>及び12/31~1/3を除く) 9:00~17:00 |                                     |
| システム利用可能時間:月間           | ■日~金曜日(祝<br>■日~金曜日(祝  | 日及び12/31~1/3を除く) 8:00~19:00                  |                                     |
|                         |                       |                                              |                                     |

Copyright C densal.net All Rights Reserved

 管理者ユーザーがでんさいライトにログイン 後、トップ画面の「各種設定状況を確認す る」のボタンをクリックします。

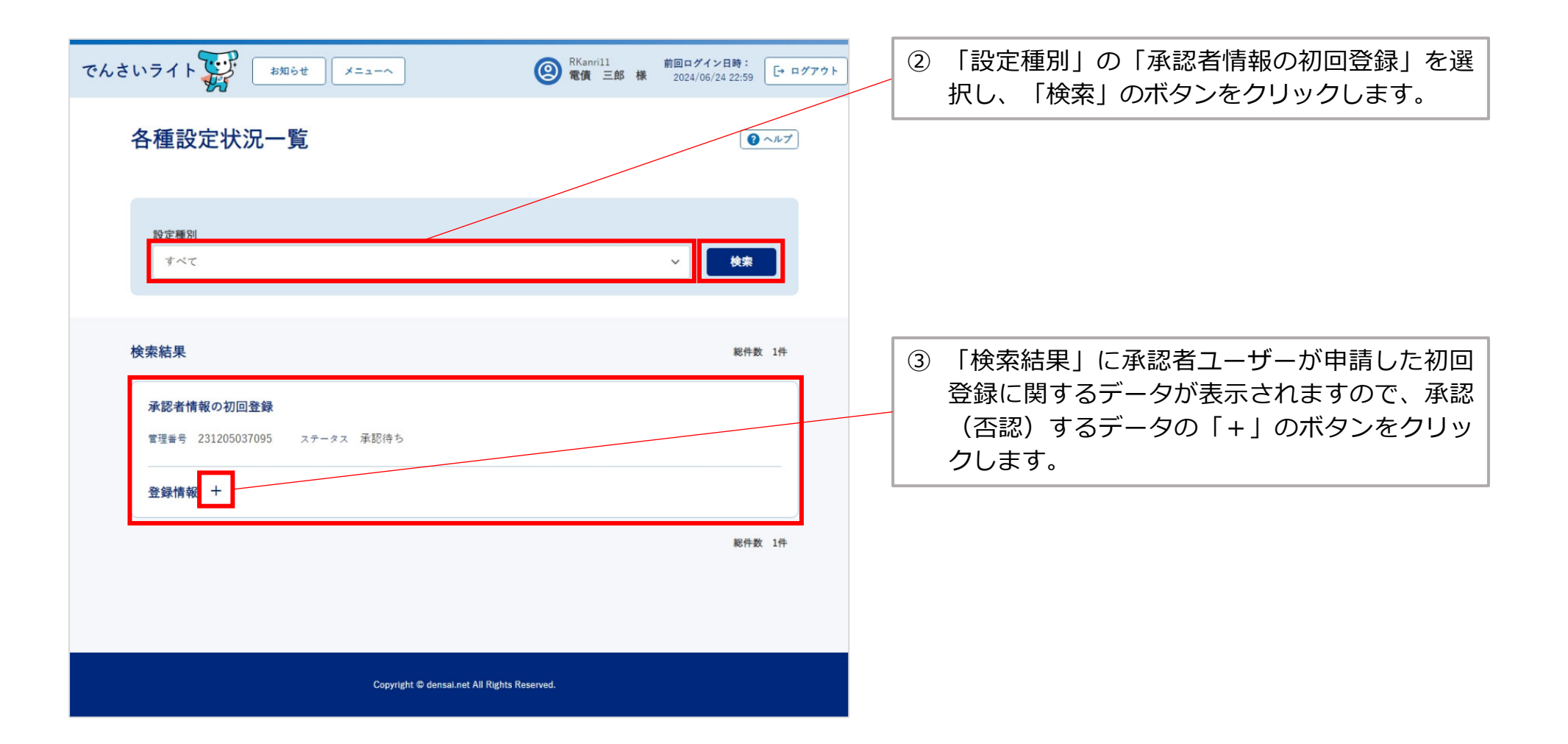

| でんさいライト (初5世) メニューヘ                                                                                                    | Réanvill     前回ログイン目時:     電債 三郎 様 2024/06/24 22:59     □→ ログアウト     □→ ログアウト     □→ ログアウト     □→ ログアウト |                                                                                  |
|----------------------------------------------------------------------------------------------------|----------------------------------------------------------------------------------------------------|----------------------------------------------------------------------------------|
| 各種設定状況一覧                                                                                                    | () ~~~7)                                                                                                | ④ 登録情報の詳細(申請の登録者・受付日等)が<br>表示されますので、確認のうえ「詳細」のボタ<br>ンをクリックします。                   |
| すべて<br>検索結果                                                                                                    | 検索     総件数 1件                                                                                           |                                                                                  |
| 承認者情報の初回登録<br>管理番号 231205037095 ステータス 承認待ち<br>登録情報 一                                                                      |                                                                                                    |                                                                                  |
| 登録者 電債 豊子 (RShonin01)<br>受付日 2024-06-25<br>更新日 2024-06-25                                                                 | JFAN RUT                                                                                                |                                                                                  |
|                                                                                                    | 総件数 1件                                                                                                  |                                                                                  |
| Copyright © densal.n                                                                                                    | net All Rights Reserved.                                                                                |                                                                                  |
| Copyright © densain<br>でんさいライトディン<br>承認者情報の初回登録                                                                           | net All Rights Reserved.<br>② RKandill 新回ログイン日時:<br>電債 三郎 様 2024/06/24 22:59 [→ ログアウト]<br>③ ヘルプ         | ⑤ 承認者ユーザーが申請した初回登録に関する<br>データの詳細が表示されますので、問題がなけ<br>れば「承認」(「否認」)のボタンをクリック<br>します。 |
| Copyright © densate<br>でんさいライトデア ま知らせ メニューヘ<br>承認者情報の初回登録<br>度録情報<br>東帯電話書号 08088947614<br>メールアドレス densaitest4@icloud.com | net Al Rights Reserved.                                                                                 | ⑤ 承認者ユーザーが申請した初回登録に関する<br>データの詳細が表示されますので、問題がなけ<br>れば「承認」(「否認」)のボタンをクリック<br>します。 |
| Copyright © docation<br>でんさいライトデン Axibet メニューハ<br>承認者情報の初回登録<br>登録情報<br>近日の日の日の日の日の日の日の日の日の日の日の日の日の日の日の日の日の日の日の           | net AJ Rughts Reserved.                                                                                 | ⑤ 承認者ユーザーが申請した初回登録に関する<br>データの詳細が表示されますので、問題がなけ<br>れば「承認」(「否認」)のボタンをクリック<br>します。 |

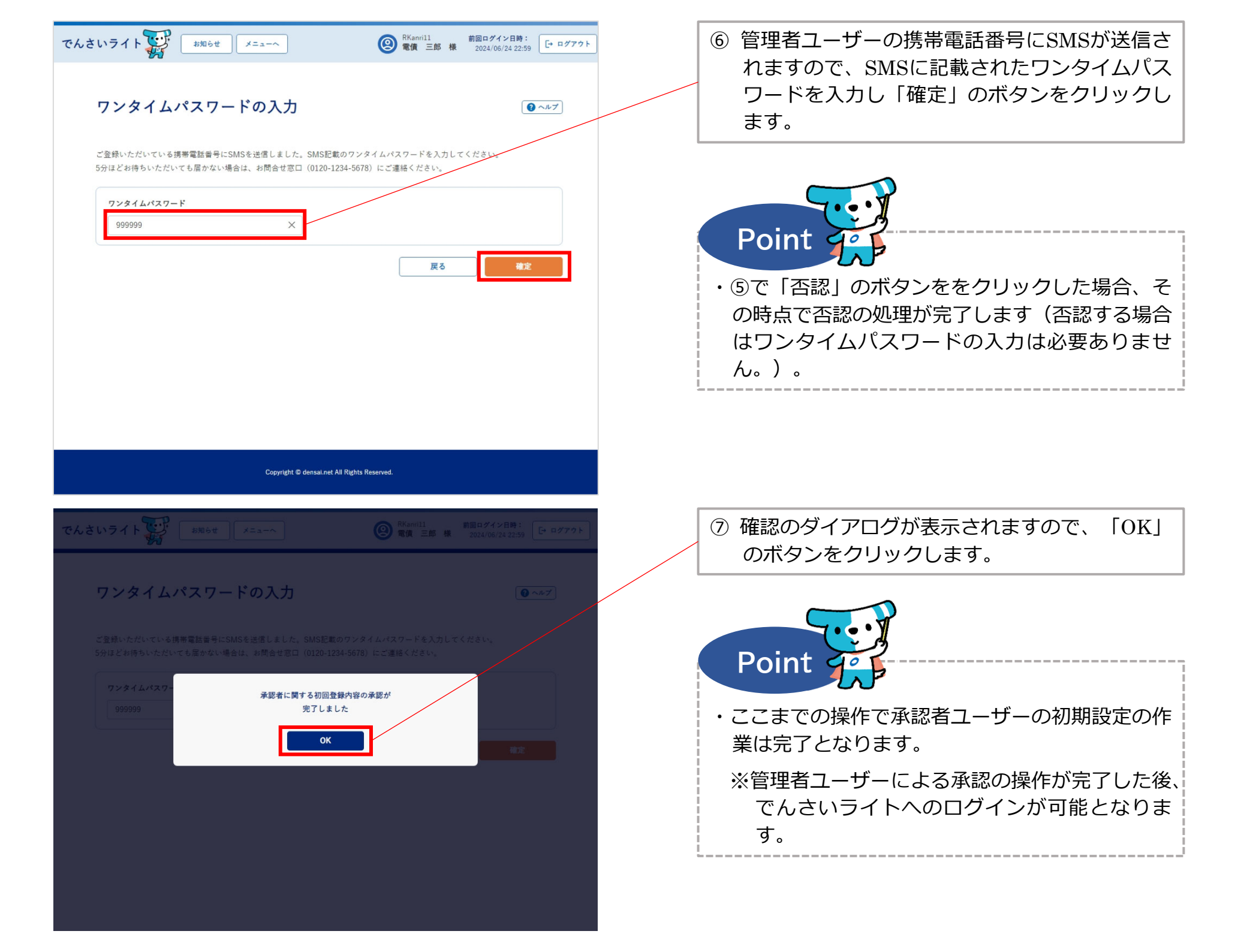

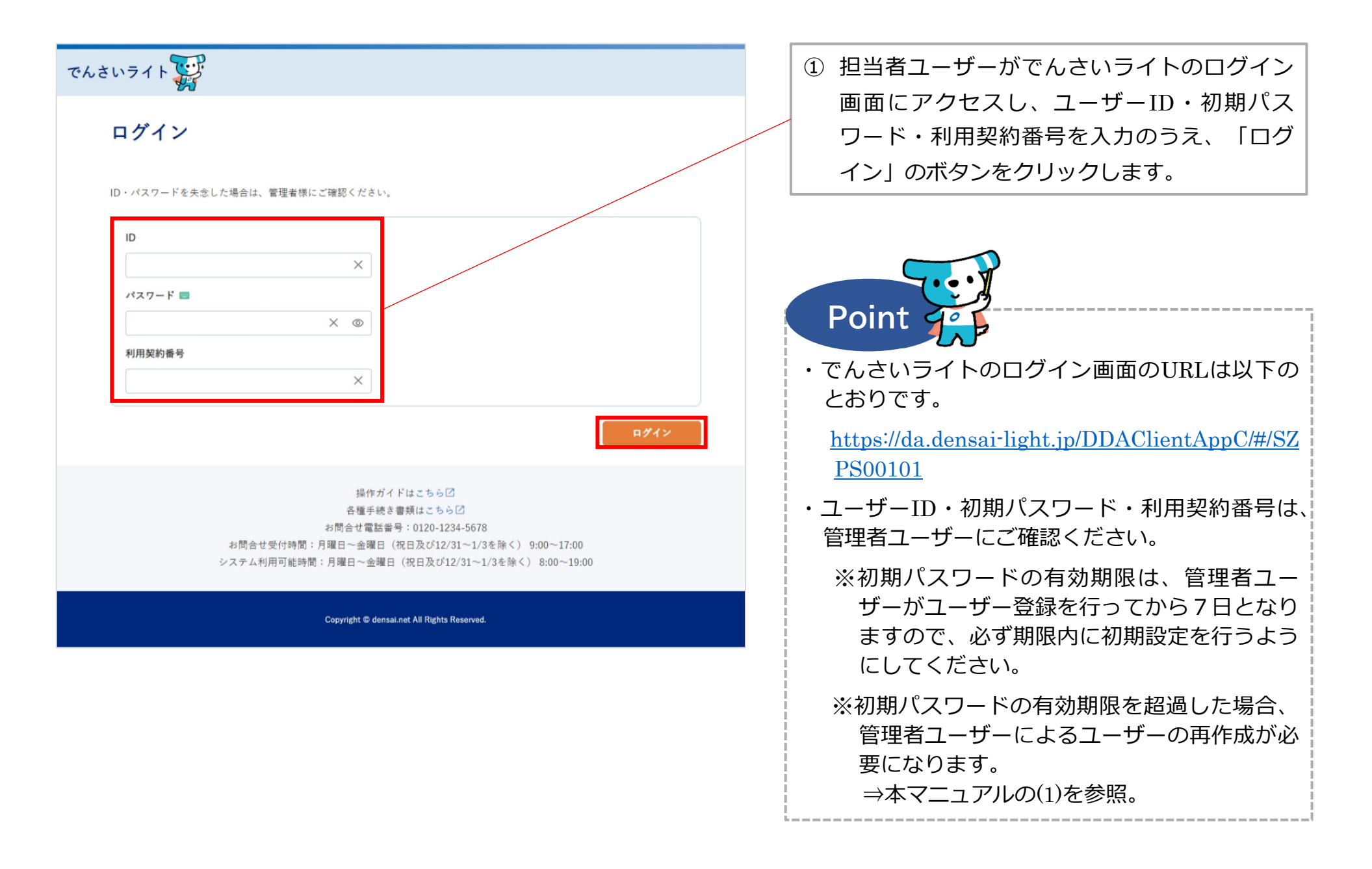

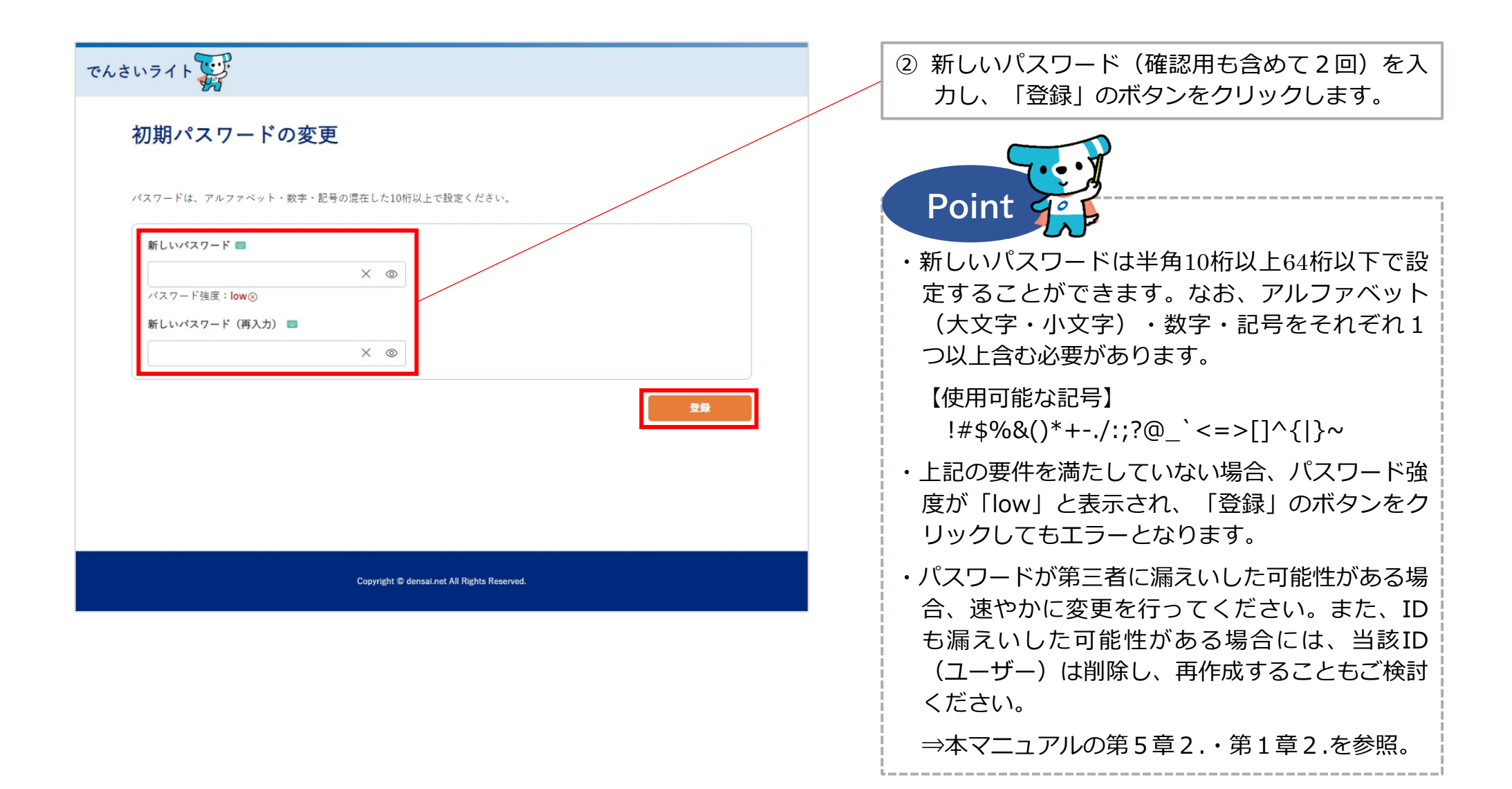

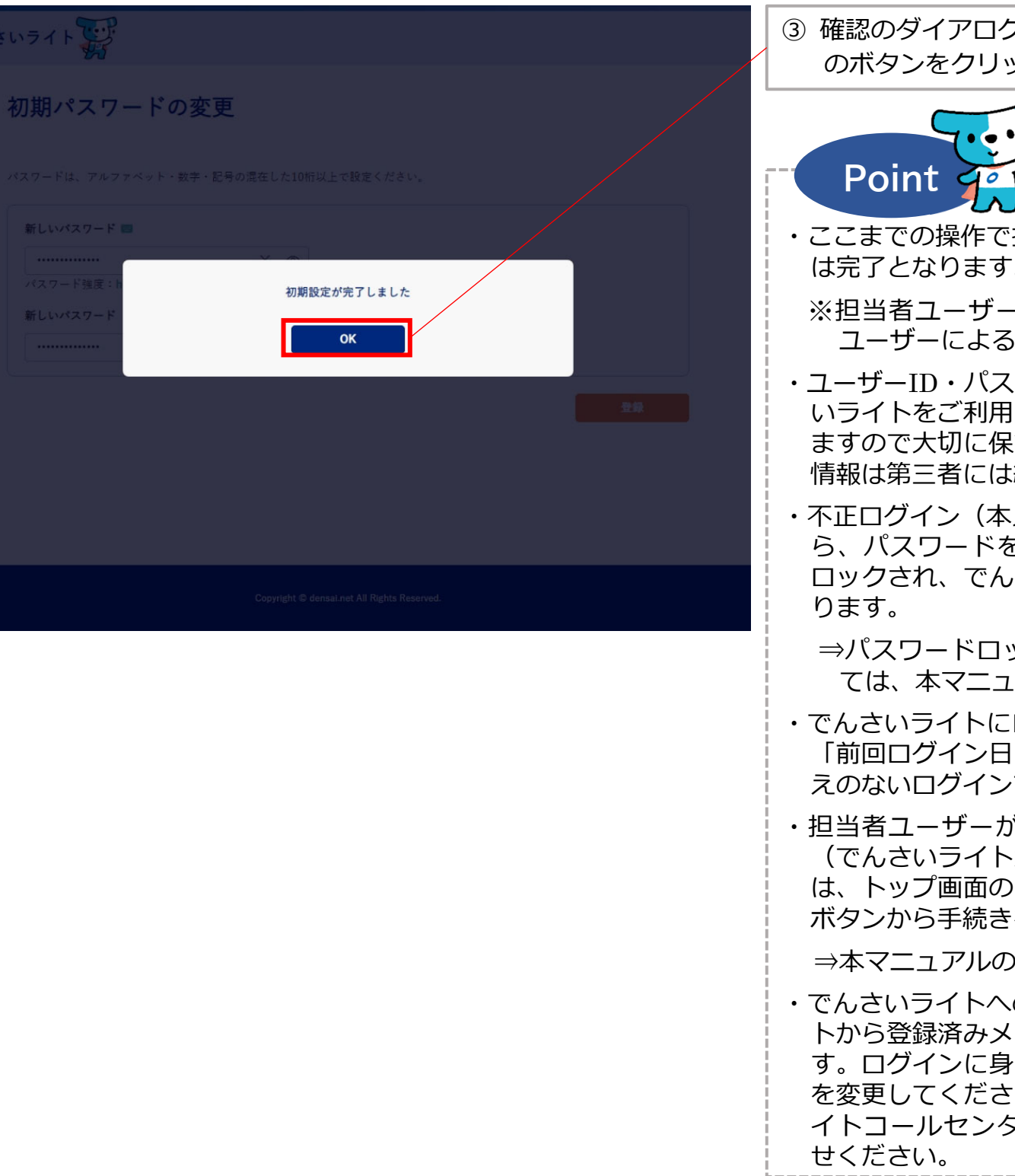

③ 確認のダイアログが表示されますので、「OK」 のボタンをクリックします。

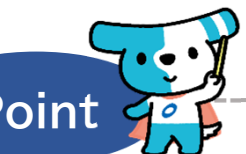

- ・ここまでの操作で担当者ユーザーの初期設定の作業 は完了となります。
  - ※担当者ユーザーの初期設定については、管理者 ユーザーによる承認の操作は必要ありません。
- ・ユーザーID・パスワード・利用契約番号は、でんさ いライトをご利用いただくために必要な情報になり ますので大切に保管してください。また、これらの 情報は第三者には絶対に教えないでください。
- ・不正ログイン(本人なりすまし)を防止する観点か ら、パスワードを規定回数以上誤って入力すると ロックされ、でんさいライトにログインできなくな
  - ⇒パスワードロックの解除・初期化の操作につい ては、本マニュアルの第5章3.を参照。
- ・でんさいライトにログイン後、トップ画面の右上に 「前回ログイン日時」が表示されますので、身に覚 えのないログインではないかご確認ください。
- (でんさいライトからの通知の受信が必要な場合) は、トップ画面の「ユーザーの情報を確認する」の ボタンから手続きを行います。

⇒本マニュアルの第5章2.を参照。

・でんさいライトへのログインの都度、でんさいライ トから登録済みメールアドレス宛に通知が行われま す。ログインに身に覚えがない場合は、パスワード を変更してください。お困りの場合は、でんさいラ イトコールセンター(0120-585-866)までお問合